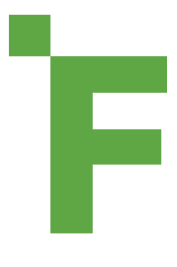

## Integrating FARMserver<sup>®</sup> with Climate Field View

Login to FARMserver and click on the "Integrations" tab on the lefthand side of the main dashboard.

| Well<br>wot<br>RU<br>L | come, Trevor! What<br>Id you like to do today?<br>Field List<br>Field Map<br>Farm Data | WIND<br>HEAT<br>CRW | CHELL<br>INDEX<br>POINT | 37°<br>37°<br>37°<br>32°              | RAIN TODAY<br>O"<br>MONTHLY RAIN<br>"<br>AANELIAL RAIN<br>22.8" | WND<br>0 MPH<br>WSW<br>BAROMETER<br>1010.8 MB<br>CDU<br>2693 |               | **<br>10% CS<br>70% CS<br>50% CS                   | THU<br>FRI<br>SAT<br>SUN | 62" / 32"<br>53" / 31"<br>54" / 38"<br>57" / 44"<br>45" / 30" |                                                       |                                                        |
|------------------------|----------------------------------------------------------------------------------------|---------------------|-------------------------|---------------------------------------|-----------------------------------------------------------------|--------------------------------------------------------------|---------------|----------------------------------------------------|--------------------------|---------------------------------------------------------------|-------------------------------------------------------|--------------------------------------------------------|
| *                      | Seed Plans                                                                             |                     | Commodi                 | ty Prices                             |                                                                 |                                                              |               |                                                    | LE A                     | rg. Yield Trends                                              |                                                       |                                                        |
|                        |                                                                                        | 84                  | Dec<br>Mar              |                                       |                                                                 | \$4.18 \$0.01<br>\$4.22 \$0.02                               |               |                                                    |                          | CORN (                                                        | & SOYBEANS                                            | WHEAT                                                  |
|                        | ROI Calculator                                                                         | 0                   | May                     |                                       |                                                                 | \$4.25 \$0.01                                                |               |                                                    | 273                      |                                                               |                                                       |                                                        |
| в                      | Reports                                                                                | 192.82              | Jan<br>Mar<br>May       |                                       |                                                                 |                                                              |               | \$11,66 \$0.10<br>\$11,60 \$0.09<br>\$11,62 \$0.09 | 199.3<br>Arg.            |                                                               |                                                       |                                                        |
| ٠                      | Weather Stations                                                                       | ¥.                  | Dec                     |                                       |                                                                 |                                                              | \$5.69 \$0.05 |                                                    |                          |                                                               |                                                       |                                                        |
| -44                    | Integrations                                                                           | 1 B                 | Mer<br>Mey              |                                       |                                                                 |                                                              | \$5.71 \$0.01 |                                                    | ba A                     | 2016 - County V                                               | 2017<br>County USDA Aug - Your Aug -                  | 2018<br>5-19.3cg                                       |
|                        |                                                                                        | 18018               | head Even               |                                       |                                                                 |                                                              | -0            | icago Board of Trade Prices                        |                          | 1                                                             | Journy USERArg from your FARMaeneer I                 | 007488                                                 |
| 50                     | BOOKS 317-305-4120<br>pportiëffammerver.com                                            | 5 R                 | ecent Art               | icles<br>Iew Feature A<br>Voted Oct 9 | lect.                                                           |                                                              | ٩             | PER: REPLANT TH<br>Posted Dec 8                    | RESHOLD                  |                                                               | EFR: Harveat Upd<br>Study - Fungicide<br>Proted Dec 8 | View More, ><br>ete.on.Coren Nitropen Bate<br>Response |

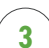

This will open a new window where you will enter your Climate FieldView Login information.

| Log In                 |
|------------------------|
| Username               |
| Password               |
| Log In                 |
| Forgot Password?       |
| Don't have an account? |
| Create Account         |
|                        |

5

After allowing FARMserver to access your FieldView account you will be redirected back to FARMserver and your Climate FieldView badge will be green showing that your connection has been made.

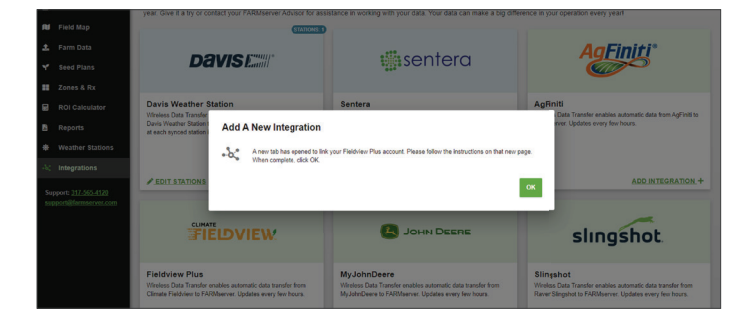

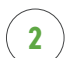

Click the "Add Integration" button on the Climate FieldView badge.

| Zones & F                      | Rr                 |                                                                                                    |                                                                       |                                                                                                    |                                                                                                    |  |  |
|--------------------------------|--------------------|----------------------------------------------------------------------------------------------------|-----------------------------------------------------------------------|----------------------------------------------------------------------------------------------------|----------------------------------------------------------------------------------------------------|--|--|
| ROI Calcu                      | ulator<br>Stations | Davis Weather Station<br>Wreless Data Transfer enables a<br>Davis Weather Station to FARMs<br>at each synced station in real tim | utomatic data transfer from a<br>erver. Display current weather<br>0. | Sentera<br>Integrate on May 11, 2020<br>Collect high-readility, NRN And NDRE Integray: Use<br>percise data to marks in helid decidions and tatis in-season ection<br>using FAPMaenver: Updates every 15 minutes. | AgFiniti<br>Woldens Data Transfer enables automotic data from AgFinit to<br>FARMueree: Updates every feer hours.                 |  |  |
| <ul> <li>Integratio</li> </ul> | ons                | EDIT STATIONS                                                                                                    | + ADD STATION                                                         | 8                                                                                                    | ADD INTEGRATION +                                                                                                    |  |  |
| support/liferms                | REVELOUT           | FIED                                                                                                    | VIEW                                                                  |                                                                                                    | slingshot                                                                                                    |  |  |
|                                |                    | Fieldview Plus<br>Wreless Data Transfer enables a<br>Climate Fieldview to FARMserver                                             | utomatic data transfer from<br>: Updates every few hours.             | MyJohnDeere<br>Weekes Data Transfer wables automatic data transfer from<br>MyJohnDeers to PARMenner. Updates every feer hours.                                                                                   | Slingshot<br>Weless Data Transfer enables automatic data transfer from<br>Ranko Slingshot to FARManver. Updatas every few hours. |  |  |
|                                |                    |                                                                                                    | ADD INTEGRATION +                                                     | ADD INTEGRATION +                                                                                                    | ADD INTEGRATION +                                                                                                    |  |  |

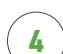

After entering your login credentials you will have to allow FARMserver to have access to your FieldView data

| FIEDVIEW                                                                                                    |
|----------------------------------------------------------------------------------------------------|
| This website would like to:                                                                                                    |
| Review application activities from FaildNew     Review application activities from FaildNew     Review plantage activities from FaildNew     Review plantage activities from FaildNew     Review plantage activities from FaildNew     Review plantage activities from FaildNew     Review plantage activities from FaildNew     Review plantage activities from FaildNew     Review plantage activities from FaildNew     Review plantage activities from FaildNew     Review plantage activities from FaildNew     Review plantage activities from FaildNew     Review plantage from FaildNew     Review plantage from FaildNew     Review plantage from FaildNew     Review plantage from FaildNew                                                                                                    |
| Ry others give up and up the gap of charact field from the up can be and the set of the set of the |

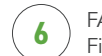

FARMserver will check for new files that have been uploaded to your FieldView account and download that data at midnight everyday.

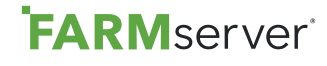

For more information contact our support team at: 317.565.4120 | support@farmserver.com

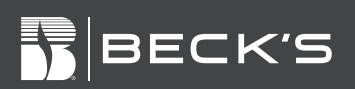